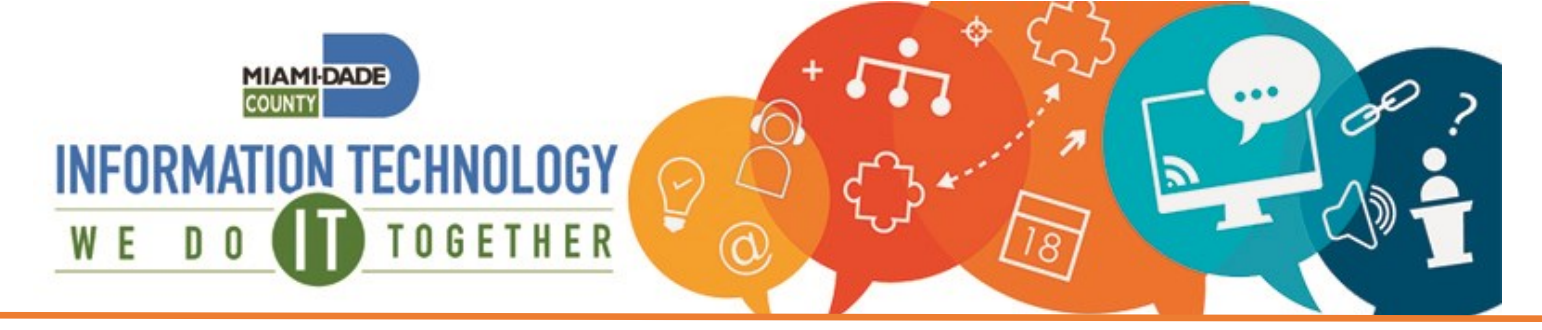

# Employee Portal (CyberArk) Set Up

### From your computer

- Open a browser (preferably Chrome or Edge) and navigate to: <u>eportal.miamidade.gov</u>
- Enter your County network credentials.
- This is the username that you use to get into the County network or County email followed by @miamidade.gov.
  - For MDPD users: <u>username@mdpd.com</u>
  - For Library users: <u>username@mdpls.org</u>
  - For Aviation users: <u>username@miami-airport.com</u>
  - For AOC users: <u>username@jud11.flcourts.org</u>
  - For PA users: <u>username@mdcpa.net</u>
  - For SAO users: <u>username@miamisao.net</u>
- Click Next.
- Choose "Microsoft Authenticator" from the dropdown.
- Enter your network password.
- Click Next.
- Based on your Microsoft Authenticator preferences, you may receive a phone call or push notification on the Microsoft Authenticator App to **Approve**.
- Otherwise, enter the 6 digit token from the Microsoft Authenticator app on your mobile device or from the text message you received.
- You will be logged into the CyberArk User Portal.

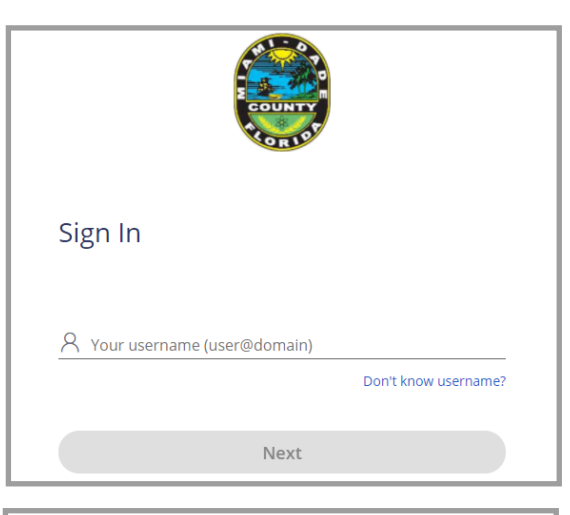

| < Start Over                            |   |
|-----------------------------------------|---|
| Authenticate to the Platform<br>e207096 | 1 |
| Choose authentication method            |   |
| Microsoft Authenticator                 | • |
| Enter your password                     |   |
|                                         |   |
|                                         |   |
|                                         |   |

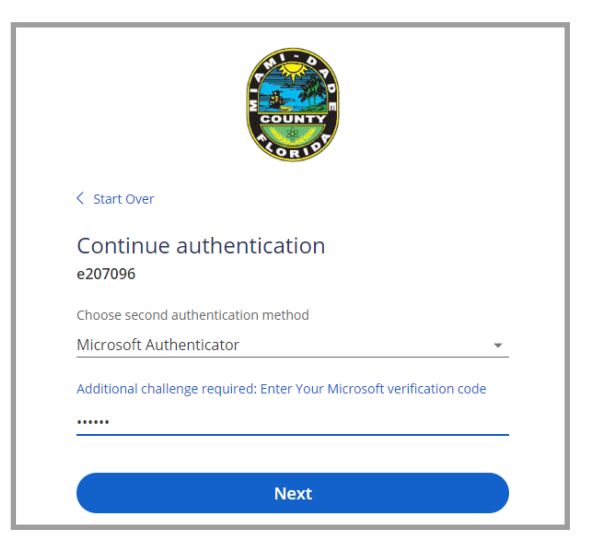

### Self-Service Portal: https://MyIT.miamidade.gov

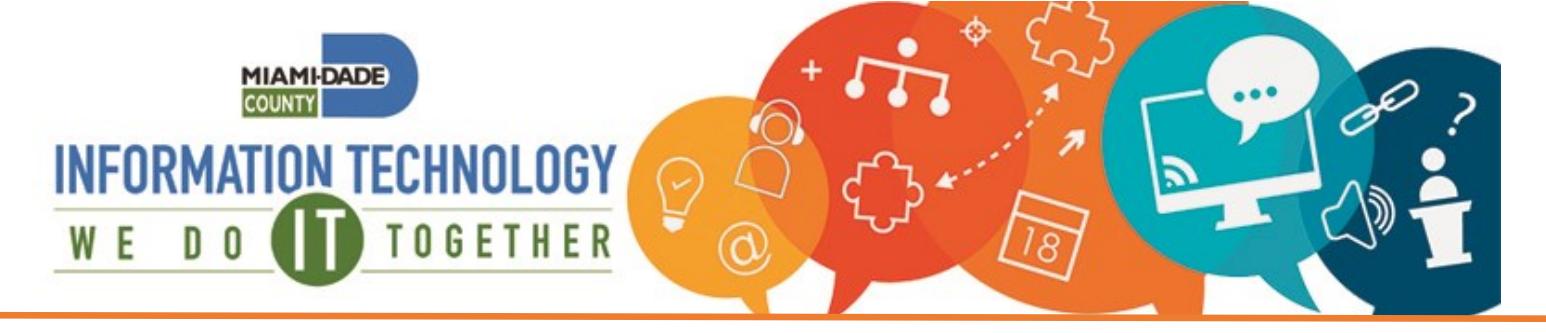

• Click on the CyberArk Extension tile to add the extension on your browser for future use.

|                        | One or more of your apps requires a Browser Extension to run. Click here to install it now. |
|------------------------|---------------------------------------------------------------------------------------------|
|                        | Applications                                                                                |
| CyberArk Identity User | All Apps v Q Search Apps                                                                    |
|                        | All Employees                                                                               |
| Applications           | 🚐 🝙 💽 enet ᇠ 🎧 💊 🗂 🚐 🍕                                                                      |
| Secured Items          | Bluebook Cloud Services CyberArk eNET ePar INFORMS My/T Remedy Office 365 Pay Stub Security |
| L Devices              | Extension Requests Awareness                                                                |

#### • Click Add to Chrome

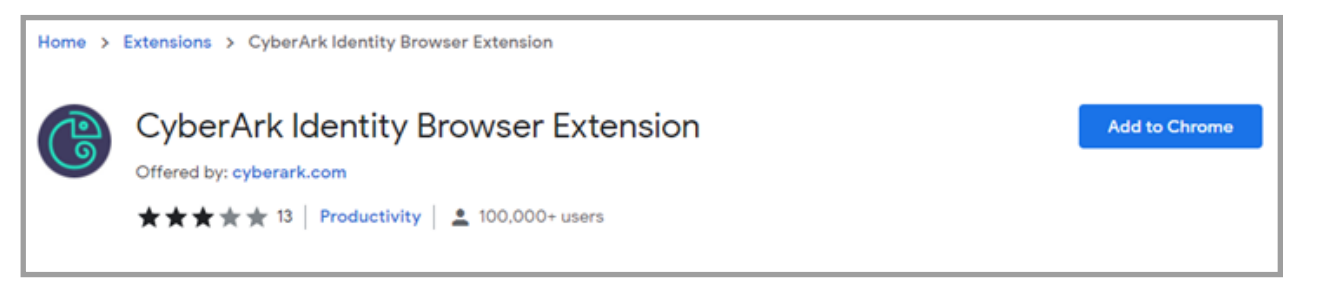

#### Click Add extension.

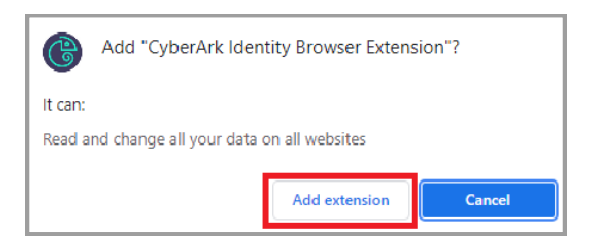

• Click on the **Extensions** (puzzle) icon on the top right corner and pin the CyberArk extension. This will keep the extension visible in the future. Open the new CyberArk extension and click **Sign In**.

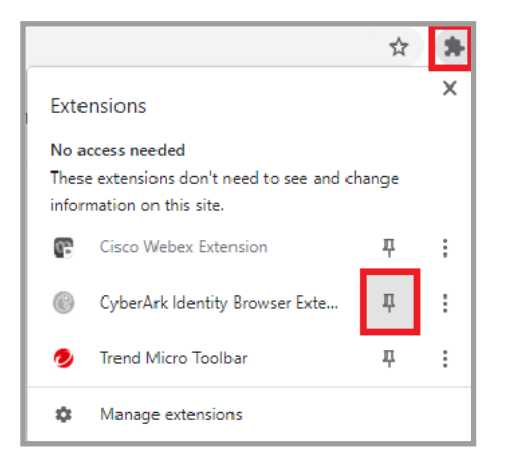

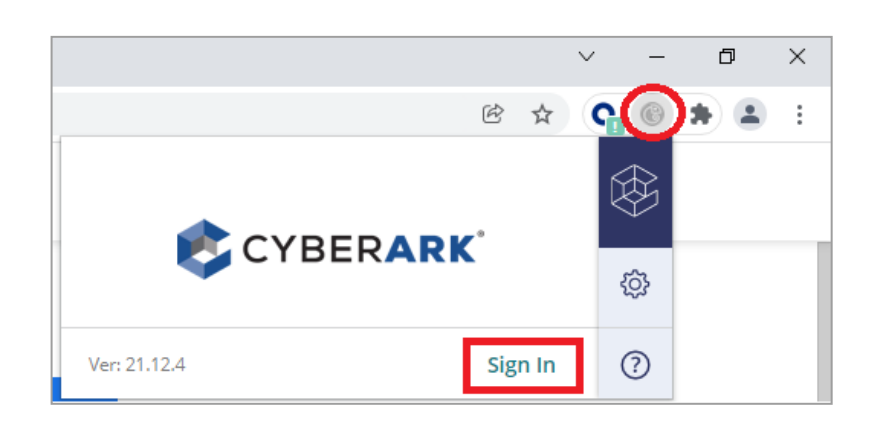

#### IT Service Center: 305-596-HELP (4357)

#### Self-Service Portal: https://MyIT.miamidade.gov

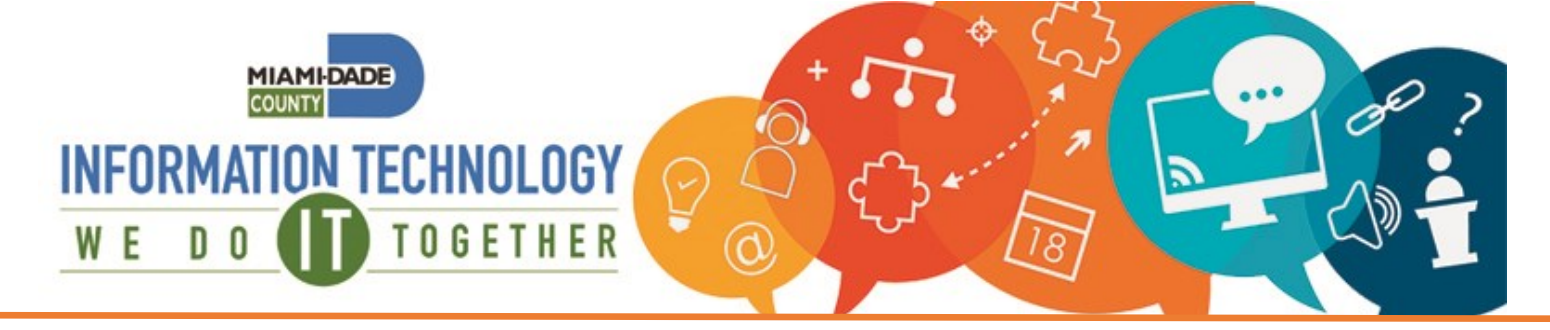

## Setting up the CyberArk Mobile App

🖬 Verizon 🗢

- From the CyberArk Identity User Portal, click on the **Devices** tab.
- A screen will pop up with a QR code, if it does not, click on the **Add Devices** button.
- Leave the QR Code open for now.

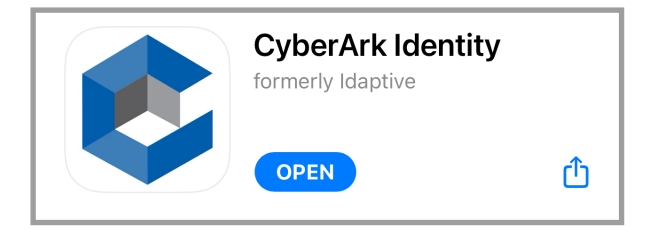

- Open the CyberArk Identity mobile app.
- Click Enroll with QR at the bottom of your mobile app screen.
- Click **Continue** to enroll your device.
- Click Enroll.
- If prompted, click Enroll again.

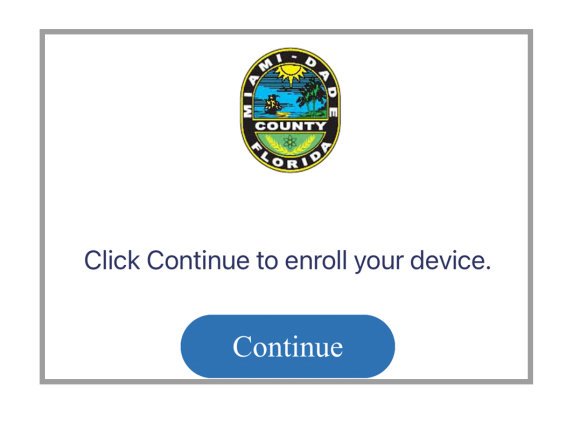

| Add a Device                             |                                                  | ×               |
|------------------------------------------|--------------------------------------------------|-----------------|
| Choose an option below<br>Privacy Policy | v to enroll your iOS or Android device.          |                 |
| Send enrollment li                       | nk via:                                          | Scan QR coro    |
| SMS (i)                                  | Email ①                                          |                 |
| Send                                     | Send                                             |                 |
| You can also download                    | CyberArk Identity mobile app from Google Play or | Apple App Store |
| Close                                    |                                                  |                 |

 On your mobile device, download the CyberArk Identity mobile app from your Google Play or Apple App Store.

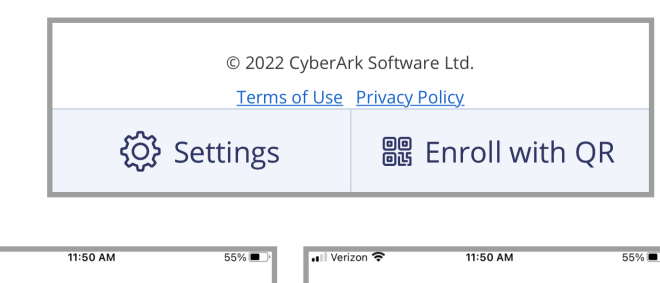

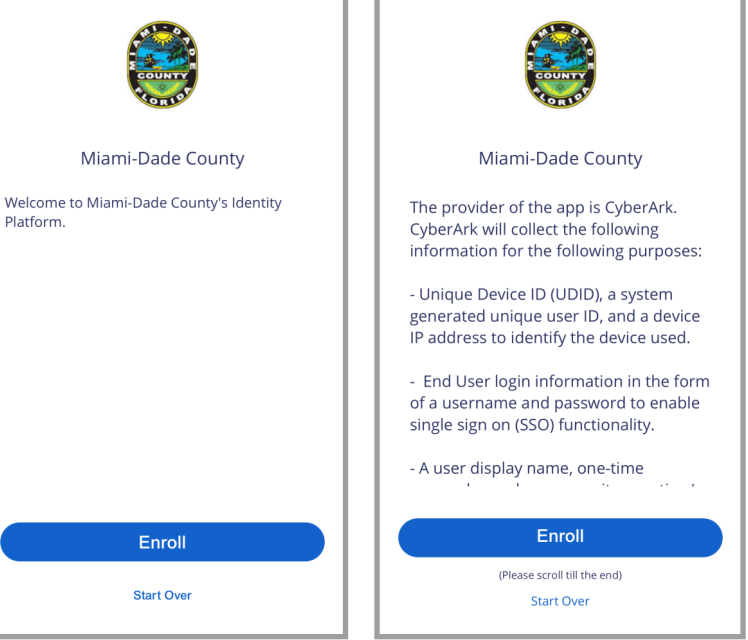

IT Service Center: 305-596-HELP (4357)

#### Self-Service Portal: https://MyIT.miamidade.gov